## Word-Standarddokumentvorlage?

## von Jürg Lippuner

Bis Word 2003: normal.dot

Ab Word 2007: normal.dotm

## Aufgaben

1. Suchen Sie auf Ihrem PC die Datei normal.dotm

*Vista und Windows 7: c:\users\[username]\AppData\Roaming\Microsoft\Templates* 

XP: c:\Dokumente und Einstellungen\[username]\Anwendungsdaten\Microsoft\Templates

- 2. Erstellen Sie eine Sicherheitskopie der Datei normal.dotm auf Ihrem Desktop!
- 3. Öffnen Sie Word, und ändern Sie die Schriftart auf Book Antiqua.
- 4. Weisen Sie diese Einstellung auch der Standarddokumentvorlage zu (s. Abb.)

| Schriftert Zeichenschatung     |                                    |                                     |                                                        |
|--------------------------------|------------------------------------|-------------------------------------|--------------------------------------------------------|
| Schriftart Zeichenabstand      |                                    |                                     |                                                        |
|                                |                                    |                                     |                                                        |
| Schriftart:                    | Schriftschnitt: G                  | įröβe:                              |                                                        |
| Book Antiqua                   | Normal                             | 12                                  |                                                        |
| Book Antiqua                   | Normal A                           | 8 🔺                                 |                                                        |
| Bookman Old Style              | Fett                               | 10                                  |                                                        |
| Bookshelf Symbol 7             | Fett Kursiv                        | 11                                  |                                                        |
| Bradley Hand ITC               | · · · · · ·                        | 12                                  |                                                        |
| Schrift <u>f</u> arbe:         | Unterstreichung: Farbe:            |                                     |                                                        |
| Automatisch 💌                  | (ohne) - Automati                  | sch 🔻                               |                                                        |
| Effekte                        |                                    |                                     |                                                        |
|                                | Schattiert                         | Kanitälchen                         |                                                        |
|                                |                                    | Großbuchstaben                      |                                                        |
|                                |                                    |                                     |                                                        |
| Tiefeestellt                   |                                    | Ausgebiender                        |                                                        |
| I neigestein                   | Gravu                              |                                     |                                                        |
| Vorschau                       |                                    |                                     |                                                        |
|                                | Pool Antique                       |                                     |                                                        |
|                                | BOOK Anuqua                        |                                     |                                                        |
| Die TrueType-Schriftart wird f | ür den Ausdruck und die Anzeige ve | erwendet.                           |                                                        |
|                                |                                    |                                     |                                                        |
|                                |                                    |                                     |                                                        |
| Chandrad                       |                                    |                                     |                                                        |
| Standard                       |                                    | OK Abbrechen                        |                                                        |
|                                |                                    |                                     |                                                        |
|                                |                                    |                                     |                                                        |
|                                | <u> </u>                           |                                     |                                                        |
|                                | Microsoft Offi                     | ice Word                            |                                                        |
|                                |                                    |                                     |                                                        |
|                                | Si Si                              | e sind im Begriff den Standard Schi | riftart in (Standard) Book Antiqua, 12 pt zu ändern.   |
|                                | U 🕑 🦏                              | oll diese Änderung für alle neuen D | okumente gelten, die auf der Vorlage 'NORMAI' basierer |
|                                |                                    |                                     |                                                        |
|                                |                                    |                                     |                                                        |

5. Stellen Sie die **Absatzabstände** wie in der unten stehenden Abbildung ein und weisen Sie diese Einstellung der Standarddokumentvorlage zu.

| Abstand<br>V <u>o</u> r:<br>N <u>a</u> ch:<br>Meinen Abstand                                                                                                    | 0 pt<br>2 eilenabstand: Von:<br>0  pt<br>2 Einfach<br>zwischen Absätzen gleicher Formatierung einfügen                                                                                                    |
|----------------------------------------------------------------------------------------------------|----------------------------------------------------------------------------------------------------|
| Vorschau<br>Verhorgehender Abasts<br>Verhorgehender Abasts<br>Verhorgehender Abasts<br>Verhorgehender Abasts<br>Beispieltet Beispieltet<br>Beispieltet Beispieltet<br>Beispieltet Beispieltet<br>Nächster Abasts Nächst | Microsoft Office Word  Intersoft of direct Word  Intersoft of direct W |

- 6. Schliessen Sie Word und starten Sie das Programm erneut. *Ab jetzt gelten bei jedem Öffnen von Word die oben gemachten Einstellungen*
- 7. Schliessen Sie Word
- 8. Löschen Sie die Datei normal.dotm im Ordner ...\Microsoft\Templates
- 9. Starten Sie Word erneut und ändern Sie ein paar Formatierungen.

Word erstellt ohne Ihr Zutun eine neue Standarddokumentvorlage **normal.dotm** mit den ursprünglichen Einstellungen Seitenlayout: Ränder: oben, rechts, links 2,5 cm; unten 2 cm; Grösse: 21 cm × 29.7 cm, einspaltig Standardschrift : Calibri, 11 Punkt Absatz: Ausrichtung: linksbündig; Absatzabstand nach: 10 Pt.; Standardtabstopp: 1.25 cm

- 10. Schliessen Sie Word wieder und löschen Sie die Datei normal.dotm im Ordner ...\Microsoft\Templates wieder
- 11. Kopieren Sie Ihre Sicherheitskopie aus Aufgabe 2 in den Ordner ...\Microsoft\Templates

Jetzt haben Sie wieder Ihre Einstellungen wie vor der Übung

## Tipp

Haben Sie ein Durcheinander mit den verschiedenen Einstellungen, so löschen Sie die normal.dotm und Sie haben wieder die Grundeinstellungen zum Zeitpunkt Ihrer Office 2007-Installation